## 大票提箱绑定

## 1、提箱预约 EIR 批量绑定

当需要对大量设备交接单进行批量预约号绑定的时候,可以在业务大厅,点击【车 队】-【提 箱预约 EIR 批量绑定】。

| 车队接单管理  | 预约提送箱管理                                                      | 首页>业务大厅>车队>预约提送箱管理                                                                                                    |
|---------|--------------------------------------------------------------|----------------------------------------------------------------------------------------------------|
| 车队派单管理  | 提箱预约EIR绑定                                                    | 提箱预约EIR批量绑定                                                                                                    |
| 预约提送箱管理 | •进口提畫EIR鄉验计划预約码                                              | ◆进口提重EIR绑定计划预约码                                                                                                    |
| 装箱单管理   | <ul> <li>◆空箱调拨EIR绑定用箱需求预约号</li> <li>●电子EIR取消预约号绑定</li> </ul> | <ul> <li>         ◆空箱调拨EIR绑定用箱需求预约号     </li> <li>         ◆按船名航次、提单号、箱型等批量绑定预约号     </li> </ul>                                                                                                    |
| 业务操作申请  |                                                              |                                                                                                    |
| EIR查询下载 | 提箱预约EIR批量解绑                                                  | 提箱预约任务派发                                                                                                    |
| 车辆/司机管理 |                                                              | <ul> <li>・利益相互的社会机工会和工业的主要。</li> <li>・利益/</li> <li>・利益/</li> <li>・</li> <li>・</li> <li< td=""></li<></ul> |
| 电子保函    |                                                              |                                                                                                    |
| 预约开票管理  | 送箱预约EIR绑定                                                    | 送箱预约EIR批量绑定                                                                                                    |
| 货源管理    | ◆进口提重EIR绑定计划预约码                                              | ◆进口機畫EIR總定计划预約码                                                                                                    |
| 配置管理    | <ul> <li>全種種類及比例是用種屬本加加含</li> <li>● 电子EIR取消预约号绑定</li> </ul>  | <ul> <li>全相關級比IN用項用相關水刀(20)号</li> <li>              ◆按照名航次、提单号、输型等批量绑定预约号      </li> </ul>                                                                                                    |
| 归档数据查询  |                                                              |                                                                                                    |
|         | 送箱预约EIR批量解绑                                                  |                                                                                                    |
|         | • 电子EIR取消预约号绑定                                               |                                                                                                    |

2、在该界面,输入相关需要进行批量变更的设备交接单信息,营运人、EIR 类型、提箱点为 必填项。点击【提交】确认绑定预约号和数量。

首页 > 业务大厅 > 车队业务 > 预约提送箱管理 > 提箱预约EIR批量绑定

| 批量绑定    |             |         |
|---------|-------------|---------|
| *营运人    | *EIR类型      | 计划号     |
| SIPG •  | 进口提重还空    ▼ |         |
| 英文船名/航次 |             | 提单号     |
| /       |             |         |
| 尺寸/箱型   |             | 危类/UNNO |
| /       | ▼           |         |
| 提箱点     | 送箱点         |         |
| 洋四      | · · ·       |         |
|         | 提交          |         |

| 核对箱数:  | 3       |
|--------|---------|
| *绑定箱数: | 3       |
| *预约号:  | 1234567 |

🌲 进口提重请输入"计划预约码",空箱调运请输入"用箱需求预约号"

| +   |  |
|-----|--|
| たく  |  |
| JAC |  |
|     |  |

3、提箱预约 EIR 批量解绑

当需要对大量已绑定的设备交接单进行取消绑定的时候,可以在业务大厅,点击【车队】 -【提箱预约 EIR 批量解绑】。

| 车队接单管理  | 预约提送箱管理                                                          | 首页>业务大厅>车队>预约提送箱管                                                    |
|---------|------------------------------------------------------------------|----------------------------------------------------------------------|
| 车队派单管理  | 提箱预约EIR绑定                                                        | 提箱预约EIR批量绑定                                                          |
| 预约提送箱管理 | • 进口提重EIR绑定计划预约码                                                 | ◆进口提重EIR绑定计划预约码                                                      |
| 装箱单管理   | <ul> <li>● 空箱调拨EIR绑定用箱需求预约号</li> <li>● 电子EIR取消预约号绑定</li> </ul>   | <ul> <li>◆空箱调拨EIR绑定用籍需求预约号</li> <li>◆按船名航次、提单号、箱型等批量绑定预约号</li> </ul> |
| 业务操作申请  |                                                                  |                                                                      |
| EIR查询下载 | 提箱预约EIR批量解绑                                                      | 提箱预约任务派发                                                             |
| 车辆/司机管理 | <ul> <li>电子EIR取消预约号绑定</li> <li>按船名航次、提单号、箱型等批量解除预约号绑定</li> </ul> | <ul> <li>・将提箱预约任务派发给作业的车辆、司机</li> <li>・开启/关闭提箱预约任务</li> </ul>        |
| 电子保函    |                                                                  | 1                                                                    |
| 预约开票管理  | 送箱预约EIR绑定                                                        | 送箱预约EIR批量绑定                                                          |
| 货源管理    | •进口提重EIR绑定计划预约码                                                  | • 进口提重EIR梯定计划预约码                                                     |
| 配置管理    | <ul> <li>●空箱调拨EIR绑定用箱需求预约号</li> <li>●电子EIR取消预约号绑定</li> </ul>     | <ul> <li>◆空箱调拨EIR绑定用箱需求预约号</li> <li>◆按船名航次、提单号、箱型等批量绑定预约号</li> </ul> |
| 归档数据查询  |                                                                  |                                                                      |
|         | 送箱预约EIR批量解绑                                                      |                                                                      |

输入相关需要进行取消批量解绑的设备交接单信息,营运人、EIR 类型,已绑定的 预约号为 必填项。点击【提交】确认取消数量。

首页 > 业务大厅 > 车队业务 > 预约提送箱管理 > 提箱预约EIR批量解绑

| 批量取消绑定                                |        |         |
|---------------------------------------|--------|---------|
| *营运人                                  | *EIR类型 | 计划号     |
| SIPG •                                | 进口提重还空 |         |
| 英文船名/航次                               |        | 提单号     |
| /                                     |        |         |
| 尺寸/箱型                                 |        | 危类/UNNO |
| · · · · · · · · · · · · · · · · · · · | ▼      |         |
| *预约号                                  | 提箱点    | 送箱点     |
| 1234567                               | •      | •       |

| 核对数量:  | 4 |
|--------|---|
| *取消数量: | 3 |

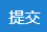

4、提箱预约计划派发使用【车队】-【提箱预约计划派发】将码头的预约计划安排给司机。

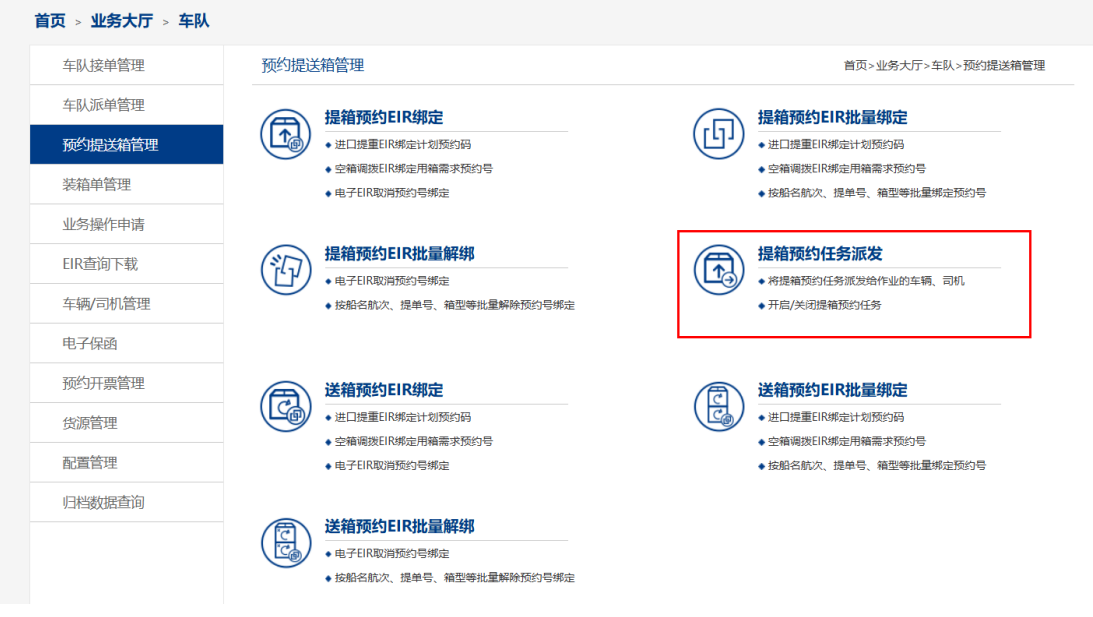

找到【执行中】点击【新增】输入需要派发的大票计划。

| 首页 > 业务大庁 > 车队业务 > 预約提送箱管理 > 指<br>执行中 已关闭         | 是藉预约计划派发                                                                                                    |        |            |        | 搜索   | 新増 高级▼   |
|---------------------------------------------------|----------------------------------------------------------------------------------------------------|--------|------------|--------|------|----------|
| 当天计划 → 计划信息                                       | 提箱点信息                                                                                                    | 计划数量   | 已提数量       | 未提数量   | 作业车数 | 操作       |
| 2024-06-17 10:51:03 预约号: 1                        | 234567 . 包 营运人                                                                                                    | : SIPG | 绑定EIR张数: 4 | 1      |      |          |
| 船名/航次: AA / 001;0 0<br>提单号: MS887799;MSU123456789 | <ul> <li> <b>提稿</b>点: 洋四             地址: 中国(上海)自由贸易试验          </li> <li>             区同汇路1号         </li> <li>             联系电话: 021-20780000         </li> </ul> | 40GP*4 |            | 40GP*4 | 0    | 修改<br>关闭 |

在该界面, 输入相关信息, 持箱人、提箱点、预约号为必填项。选择司机、车辆后再点击【添加】按钮, 可看到添加的车辆与司机绑定信息。该功能主要用于空箱调运、进口大票业务的 派发, 将多个提箱任务同时派发给多个司机。

| 计划号                                                                                                    | 船名/航次                  |             |         |                                         | 提单号    |          |
|----------------------------------------------------------------------------------------------------|------------------------|-------------|---------|-----------------------------------------|--------|----------|
| 999900                                                                                                    | SHANG                  | GHAI/002    |         |                                         | 999900 |          |
| 计划数                                                                                                    | 已提数                    |             |         |                                         | 未提数    |          |
| 2                                                                                                    | 0                      |             |         |                                         | 40GP*2 |          |
| 是箱点                                                                                                    |                        |             |         |                                         |        |          |
| 羊四                                                                                                    |                        |             |         |                                         |        |          |
| 持箱人                                                                                                    |                        |             | 提紹      | i.a.                                    |        |          |
| SIPG                                                                                                    |                        |             | 3K      | 华浜码头(宣东)                                |        | -        |
| 车信息:                                                                                                    |                        | -           |         | 100000000000000000000000000000000000000 |        | +*** / / |
| ⊨J4/L                                                                                                    |                        |             | 车辆 接单时间 |                                         |        | 3921°F   |
| CONTRACTOR OF A DESCRIPTION OF A DESCRIPTION OF A DESCRIP | 1已接单                   | 沪D12345     |         | 2024-06-17 13:37                        | :12    | 册耶余      |
| 加派车                                                                                                    |                        |             |         |                                         |        |          |
| 司机:                                                                                                    | ● 本部 ○ 5               | 小部 添加       |         |                                         |        |          |
|                                                                                                    | 司机姓名/手机号               | 姓名/手机       |         | •                                       |        |          |
| 车辆:                                                                                                    | <ul> <li>本部</li> </ul> | <b>小音</b> B |         |                                         |        |          |
|                                                                                                    | 车牌号:                   | ~           |         |                                         |        |          |
|                                                                                                    |                        |             |         |                                         |        |          |

已添加成功的大票提箱计划,可在执行中进行查看。点击修改可增加或删除派发的 车辆和 司机信息。

| 我任务:    |            |        |         |             |           |    |
|---------|------------|--------|---------|-------------|-----------|----|
| 计划号     | 船名/航次 提    |        | 提单号     |             |           |    |
| 1234567 | AA/001;006 |        | MS88779 | 9;MSU       | 123456789 |    |
| 计划数     | 已提数        |        | 未提数     |             |           |    |
| 4       | 0          |        | 40GP*4  |             |           |    |
| 提箱点     |            |        |         |             |           |    |
| 洋四      |            |        |         |             |           |    |
| 持箱人     |            |        |         | 提箱          | ấ         |    |
| SIPG    |            |        | -       | 张华浜码头(直东) ▼ |           |    |
| 车信息:    |            |        |         |             |           |    |
| 司机      |            | 车辆     |         |             | 接单时间      | 操作 |
| 加派车     |            |        |         |             |           |    |
| 司机:     | ● 本部 ○ 外部  | 添加     |         |             |           |    |
|         | 司机姓名/手机号:  | 生名/手机  |         | •           |           |    |
| 车辆:     | ● 本部 ○ 外部  |        |         |             |           |    |
|         | 车牌号:       | *      |         |             |           |    |
|         | 提示:提交之前请确例 | 是否有新司机 | 和车辆信息   | 息的添         | 加,如若有点击添加 |    |

## 5、司机大票接单

司机登录手机 APP 找到车队派发的大票提箱计划,【大票提箱】-【待接单】-【接单】。

| 13:02                                     |                 | * 3at 🙊 🎟                                                    | 13:37                                                        |                                              | * 📶 🙈 📼         |
|-------------------------------------------|-----------------|--------------------------------------------------------------|--------------------------------------------------------------|----------------------------------------------|-----------------|
| ÷                                         | 司机              |                                                              | <del>&lt;</del>                                              | 大票提箱                                         | 预约              |
| 账号: geq****623<br>联系方式: 137****8317 我的EIR |                 | 预 约 号: 99<br>营 运 人: SIF<br>车 牌 号: 沪<br>提 单 号: 99<br>船名航次: SH | 99900<br>PG<br>D12345<br>99900<br>ANGHAI/002                 |                                              |                 |
| 任控曲                                       | 記念              |                                                              | 计划完成情                                                        | 訪兄                                           |                 |
| <ul> <li>大票提箱</li> <li></li></ul>         | この「             | <b>[</b> ]<br>已拒绝                                            | 计划数:40<br>已提数:<br>未提数:40<br>作业车数:1<br>提注四                    | GP*2<br>GP*2                                 | 口。二维码           |
| 低质换电子EIR                                  | <b>一</b><br>已审核 | 新增<br>1000<br>日关闭                                            | 预 约 号: 66<br>营 运 人: SIF<br>车 脾 号: 沪<br>提 单 号: 88<br>船名航次: SH | 96666<br>PG<br>D12345<br>39900<br>ANGHAI/001 |                 |
| 其他服务                                      |                 |                                                              | 计划完成情                                                        | 词况                                           |                 |
| 空箱订单                                      |                 |                                                              | 计 划 数:40<br>已 提 数:                                           | GP*2<br>已接单                                  | <b>》</b><br>已拒绝 |

注意事项:如一票箱子排了2票计划,则第一次绑定的数量是总的箱量,等第一票计划完成后,解绑再绑定余下的箱子数量。